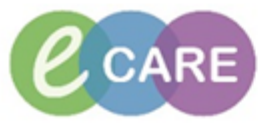

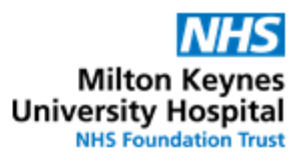

QRG - Clinical Intervention - Doctor No. Action Responsibility 1. There are several visual cues that an intervention has been logged by Pharmacy Prescriber / Doctor 1. An icon next to the medication in Requests / Care plans <u>کې</u> MLOdipine Ordered DOSE: 5 Medication Aspirin Ordered Consult Aspirin  $\checkmark$ Notifications: 📷 This order is yet to be verified by a pharmacist.  $\checkmark$ 🛃 Click to view / update unacknowledged intervention. Last updated by: Test, Pharmacist01 On: 22/11/2017 10:11 WET 2. An "In Progress" Powerform in the Form Browser Menu 🔒 Form Browser Clinician Workflow Sort by: Date **Obstetrics** View <mark>戸</mark> All Forms Thursday 28 December 2017 GMT **Results Review** 13:34 GMT Pharmacy Clinical Interventions (In Progress) - Test, Pharmacist01 🕂 Add Requests/Care Plans 13:27 GMT Pharmacy Clinical Interventions (Auth (Verified)) - Test, Pharmacist01 Thursday 02 November 2017 GMT 12:01 GMT Pharmacy Allergy Recording (Auth (Verified)) - Test , ClinPrac01 Task List 12:00 GMT VTE Risk Assessment (Auth (Verified)) - Test , ClinPrac01 Assessments/Fluid Balance Clinical Notes + Add Form Browser If pharmacy has selected this option, there can also be pop-up when logging 3. into the patient's PowerChart record (in addition to the other two cues) 2. To open the form and review the intervention, either click on the icon in the Requests Prescriber / Doctor / Care plans tab or right-click onto the form in the Form Browser and select "Modify". All Forms
Thursday 28 December 2017 GMT 13:34 GMT Ph ess) - Test, Pharmacist01 View 13:27 GMT Ph Verified)) - Test, Pharmacist01 Thursday 02 Nov Modify 12:01 GMT Ph ified)) - Test , ClinPrac01 12:00 GMT VT Test , ClinPrac01 History Change Date/Time

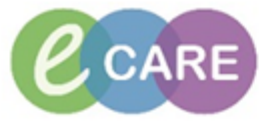

| 3. | Having addressed the issue outlined in the form (prescribing a missing drug, amending a dose / route etc.), complete the Prescriber's Response Box and if necessary the Patient Clinical Outcome Box | Prescriber /<br>Doctor |
|----|----------------------------------------------------------------------------------------------------|------------------------|
|    | Prescriber Response                                                                                                    |                        |
|    |                                                                                                    |                        |
|    | O Not accepted                                                                                                    |                        |
|    | O Pending                                                                                                    |                        |
|    | O Patient discharged before response                                                                                                    |                        |
|    | O Other:                                                                                                    |                        |
|    | Patient Clinical Outcome                                                                                                    |                        |
|    | O No Harm = Error did not reach patient or no harm caused                                                                                                    |                        |
|    | O Low Harm = Minimal harm requiring additional observations or minor                                                                                                    |                        |
|    | O Moderate Harm = Short term harm, leading to further treatment or pro                                                                                                    |                        |
|    | O Severe Harm = Permanent harm or harm requiring life sustaining inte                                                                                                    |                        |
|    | O Death = Error contributing to or resulting in patients death                                                                                                    |                        |
|    |                                                                                                    |                        |
|    |                                                                                                    |                        |
| 4. | Save form by clicking on the save icon                                                                                                    | Prescriber /<br>Doctor |
|    | Pharmacy will sign and thereby close down the intervention after reviewing the form and action taken.                                                                                                |                        |